附件1:

## 拍卖操作手册

#### 一、开户

(一) 开户

开立交易账户,交易账户绑定银行卡和签约。

(二)资金划转

先将资金从银行账户转入交易账户,再由交易主账户转入子 账户。

开户和资金划转相关事宜咨询电话: 027-86657683。

#### 二、资质审核

有意向的纳入企业和交易机构请填写《配额申购单》并加盖 公章,提交湖北碳交中心审核。

扫描件请发至邮箱: pengx1@hbets.cn

原件请寄送至:湖北省武汉市武昌区中北路 31 号知音广场 17 楼。收件人:彭小丽,联系电话:027-86657673。

#### 三、竞买

#### (一) 登录交易系统客户端

请在湖北碳排放权交易中心官网下载交易系统客户端,安装 后登录系统。

| 行情+交             | 易                 | 浏览行情                      |
|------------------|-------------------|---------------------------|
| 登录方式             | 交易账号              | ▼ 🔲 隐藏账号                  |
| 交易账号             |                   | ▼ 🗹 记住账号                  |
| 交易密码             |                   |                           |
| 验证码              |                   | <sup>3</sup> 2 <b>9</b> 2 |
| •••• <b>通讯</b> 说 | · 話」。 · 話点测速 · 登录 | • 退 出 ••••                |

### (二)确认资金到位

点击<mark>其他功能—资金持仓</mark>,在右方资金持仓详情栏里查看资 金情况。

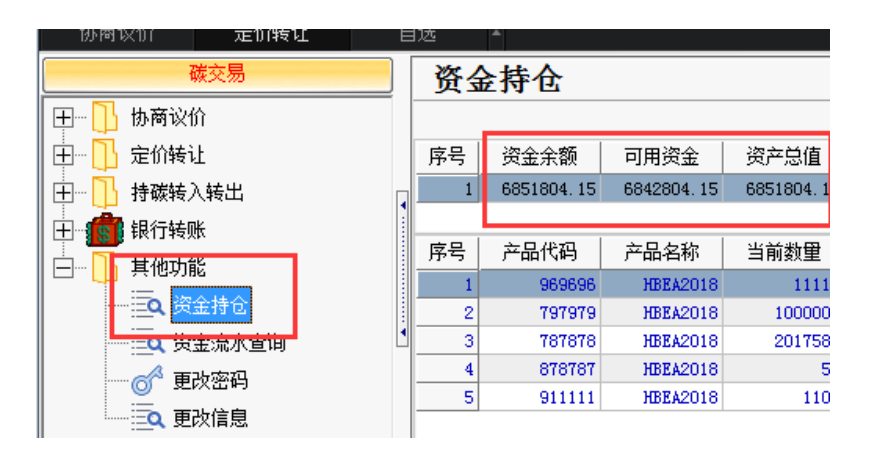

★提示★:若资金不足,请先进行资金划转。

(三) 报单和成交

1、查看拍卖标的

点击❶定价转让,在上方显示拍卖标的;

★提示★: 请确认拍卖标的产品代码2为《拍卖公告》中所公布产品代码。

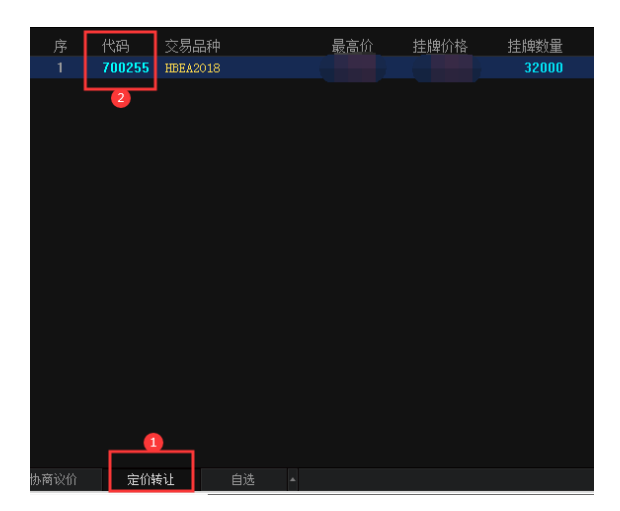

### 2、买入委托

(1) 选择拍卖标的

点击定价转让—买方买入委托,在右方输入需购买产品代码, 则❶产品名称和❷可用资金均自动输入。

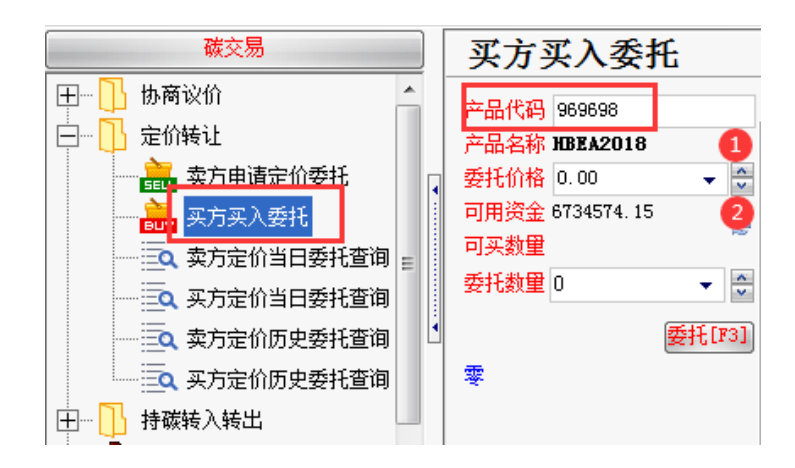

### (2) 填写委托价格、委托数量

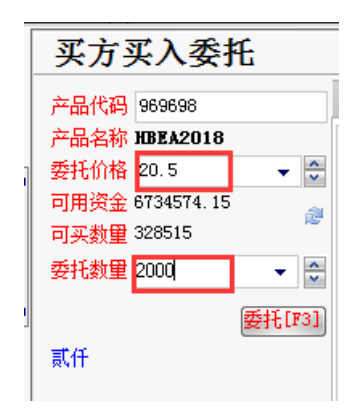

★提示★:委托数量不得少于一吨,不得高于可买数量;委托价格不得低于拍卖基价。

### (3)确认信息,提交买入委托

点击委托,确认弹出框所有委托信息后,点击是,生成委托 编号,买入委托完成。

|                          |               |                         | 确认 |                                             | ×          |
|--------------------------|---------------|-------------------------|----|---------------------------------------------|------------|
| <sup>选</sup> ▲<br>买方买入委托 |               |                         |    | 买卖方向: 买入<br>产品代码: 8888888<br>产品名称: HBFA2018 |            |
| 产品代码 888888              | 卖方委托          |                         | ?  | 委托价格: 20<br>委托数里: 5000                      |            |
| 产品名称 HBEA2018<br>委托价格 20 | <u>序号</u> 委托单 | 单号 产品代码<br>85762 888888 |    | 确定要发出委托吗?                                   | 数里<br>1000 |
| 可用资金 6842804.15          |               |                         |    | 是四一否如                                       |            |
| 委托数里 5000 ▼ 🖨            |               |                         |    |                                             |            |
| 委托[F3]                   |               |                         |    |                                             |            |

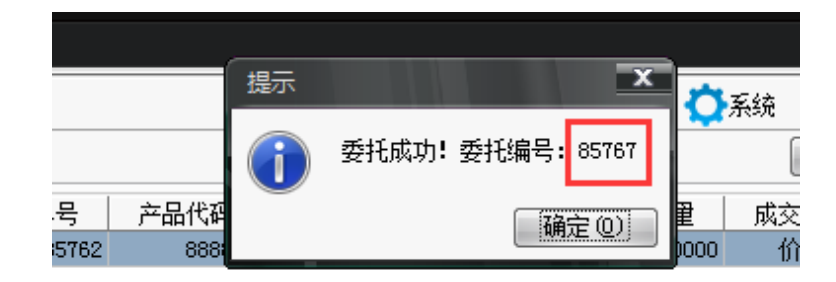

- 3、查询和改价
- (1) 查询委托单

点击定价转让—买方定价当日委托查询,查看买入委托详情。

|             | - | 查询条 | 件     |        | ••       |      |         |      |
|-------------|---|-----|-------|--------|----------|------|---------|------|
|             |   | Ŕ   | ≃品代码  |        | 状态       | ▼ □] | 修改 全部 🔻 | 查    |
|             | • |     | 委托单号  | 产品代码   | 产品名称     | 成交方式 | 委托状态    | 修改标志 |
| —— 🔜 买方买入委托 |   | 1   | 85767 | 888888 | HBEA2018 | 价格优先 | 已报      | 可修改  |
| 卖方定价当日委托查询  |   | 2   | 85766 | 888888 | HBEA2018 | 价格优先 | 已报      | 可修改  |
|             | 1 | 3   | 85765 | 888888 | HBEA2018 | 价格优先 | 已报      | 可修改  |
|             |   | 4   | 85764 | 888888 | HBEA2018 | 价格优先 | 傍单      | 不可修改 |

### (2) 修改报价

委托单显示"可修改"状态下才能修改报价。

| ] | <br>□ 定价转让                            |   | j  | ≃品代码  |        | 状态       | ▼ 可( | 診改 全部 ▼ | 查谁   | 修改   | ]     |   |
|---|---------------------------------------|---|----|-------|--------|----------|------|---------|------|------|-------|---|
|   | ····································· | • | 序号 | 委托单号  | 产品代码   | 产品名称     | 成交方式 | 委托状态    | 修改标志 | 委托数量 | 委托价格  | 委 |
|   |                                       | Ε | 1  | 85764 | 888888 | HBEA2018 | 价格优先 | 已报      | 可修改  | 5000 | 20.00 |   |
| _ | 壶方完价当日委托查询                            |   | 2  | 85763 | 888888 | HBEA2018 | 价格优先 | 已报      | 可修改  | 500  | 18.00 |   |
|   |                                       |   |    |       |        |          |      |         |      |      |       |   |

## 选中需修改的委托单,点击鼠标右键选择修改。

|     |               |         |          |      |         |      |   | 委托修改          | ×        |
|-----|---------------|---------|----------|------|---------|------|---|---------------|----------|
| 选   | *             |         |          |      |         |      |   | 产品代码 888888   |          |
| (薬) | 5定价当F         | 委托査     | 询        |      |         | 白锁定  |   | 产品名称 HBEA2018 |          |
| 查询条 | ///_///·<br>件 | - 710 - | ~~       |      |         |      |   | 成交方式 价格优先     | τ.       |
| 5   | ≍品代码          |         | 状态       | - 可位 | 灸改 全部 🚽 | 查道   |   | 发行价格 20.00    |          |
| Ľ   | HHINES        |         | 1770     |      | THE     |      | _ | 委托数里 5000     |          |
| 序号  | 委托单号          | 产品代码    | 产品名称     | 成交方式 | 委托状态    | 修改标志 | 委 |               |          |
| 1   | 85764         | 888888  | HBEA2018 | 价格优先 | 已报      | 可修改  |   |               |          |
| 2   | 85763         | 888888  | HBEA2018 | 价格优先 | 已报      | 可修改  |   | 福宁 取          | <u>в</u> |
|     |               |         |          |      |         |      |   |               |          |

## 提高报价后该委托单号作废,生成新委托单号。

| 1 | 序号 | 委托单号  | 产品代码   | 产品名称     | 成交方式 | 委托状态 | 修改标志 | 委托数里 | 委托价格  | 委托日期     | 委抵时间     |
|---|----|-------|--------|----------|------|------|------|------|-------|----------|----------|
|   | 1  | 85765 | 888888 | HBEA2018 | 价格优先 | 已报   | 可修改  | 5000 | 21.00 | 20191031 | 13:55:16 |
|   | 2  | 85764 | 888888 | HBEA2018 | 价格优先 | 废单   | 不可修改 | 5000 | 20.00 | 20191031 | 11:28:50 |

★提示★:买入委托提交后仅能提高报价,不得撤销、降低价格或修改价格以外其他信息;委托买入当日闭市前可多次提高价格。

### 4、多次委托

挂单期限截止前,买方可挂多个买单。重复上述买入委托操 作即可。

点击定价转让—买方定价当日委托查询,可看到当日所有买

### 入委托单。

| <b>买</b><br>查询注 |                                  |                                                |                                              |                               |                      |                           |                            |                                  |          |                                              |  |  |  |
|-----------------|----------------------------------|------------------------------------------------|----------------------------------------------|-------------------------------|----------------------|---------------------------|----------------------------|----------------------------------|----------|----------------------------------------------|--|--|--|
|                 | 产品代码                             |                                                | 状态                                           | ▼ 可(                          | 修改 全部 🔻              | 查试                        | 间(修改                       |                                  |          |                                              |  |  |  |
| 9 序号            | 委托单号                             | 产品代码                                           | 产品名称                                         | 成交方式                          | 委托状态                 | 修改标志                      | 委托数里                       | 委托价格                             | 委托日期     | 委托时间                                         |  |  |  |
| 1               | 85766                            | 888888                                         | HBEA2018                                     | 价格优先                          | 已报                   | 可修改                       | 135                        | 18.00                            | 20191031 | 14:03:23                                     |  |  |  |
| 2               | 85765                            | 888888                                         | HBEA2018                                     | 价格优先                          | 已报                   | 可修改                       | 5000                       | 21.00                            | 20191031 | 13:55:16                                     |  |  |  |
| 3               | 8 85764                          | 888888                                         | HBEA2018                                     | 价格优先                          | 废单                   | 不可修改                      | 5000                       | 20.00                            | 20191031 | 11:28:50                                     |  |  |  |
| 4               | 85763                            | 888888                                         | HBEA2018                                     | 价格优先                          | 已报                   | 可修改                       | 500                        | 18.00                            | 20191031 | 09:49:12                                     |  |  |  |
|                 | 85766<br>85765<br>85764<br>85763 | 888888<br>888888<br>888888<br>888888<br>888888 | HBEA2018<br>HBEA2018<br>HBEA2018<br>HBEA2018 | 10格优先<br>价格优先<br>价格优先<br>价格优先 | 已报<br>已报<br>废单<br>已报 | 可修改<br>可修改<br>不可修改<br>可修改 | 135<br>5000<br>5000<br>500 | 18.00<br>21.00<br>20.00<br>18.00 |          | 20191031<br>20191031<br>20191031<br>20191031 |  |  |  |

★提示★:若第一次买入委托数量即最终需求数量,为保证 成交可多次调高原报价,但不要重复买入委托操作,否则可能成 交多个订单,最终买入数量大于需求数量。

5、系统成交

拍卖当日 9:30-11:30,13:00-15:00 为挂单时间, 收市时间 系统撮合, 按以下竞价规则成交:

成交条件,买方报价大于等于拍卖基价,买方报价为成交价; 成交顺序,价格优先,时间优先;买方报价后,不能撤单或修改 申报数量,但可修改调高原报价;最低报单数量为1吨。

| 定价转让                                  |                    |                    |
|---------------------------------------|--------------------|--------------------|
|                                       |                    | 成交                 |
| 价格 数量                                 | 报单价格 数量            | 成交价格 成交量           |
| 卖方 20 1200                            | 卖方 20 1200         | 卖 <b>方</b> 20 1200 |
| ····································· | <b>价</b> 买— 30 200 | 买一 30 200          |
| 买二 25 300                             | 冪 买二 25 300        | 买二 25 300          |
| 买三 21 500                             | <u>架</u> 买三 21 500 | 买三 21 500          |
| 买四 20 800                             | 买四 20 800          | 买四 20 200          |
| <del>- 买五 16 500</del>                |                    |                    |

#### 四、查询信息

(一) 查询历史成交信息

点击定价转让—买方历史定价委托查询,可查看选择时间段

内所有委托单成交信息。

| 碳交易                                    |   | 买   | 方定价历  | 史委托査   | <br>询     |         |         |              | : 🔿 刷新   | 🚺系统         | 多账号 📄    | 账号-19102100( |
|----------------------------------------|---|-----|-------|--------|-----------|---------|---------|--------------|----------|-------------|----------|--------------|
| 田… 🗋 协商议价                              | • | 查询条 | 件     |        |           |         |         |              |          |             |          |              |
| 🕞 🛄 定价转让                               |   | 产品代 | ;码    | 状态     | •         | 可修改 全部  | 3 ▼ 起始日 | 期: 2019/10/2 | 25 💌 终止日 | 期: 2019/11/ | 1 💌      | 查询           |
| 卖方申请定价委托                               |   | 序号  | 委托单号  | 产品代码   | 产品名称      | 成交方式    | 委托状态    | 修改标志         | 委托数量     | 委托价格        | 委托日期     | 委托时间         |
| 🛛 🔤 🔜 买方买入委托                           |   | 1   | 85767 | 888888 | HBEA2018  | 价格优先    | 已成      | 不可修改         | 50       | 16.00       | 20191031 | 14:49:54     |
| → 三 卖方定价当日委托查询                         | = | 2   | 85766 | 888888 | HBEA2018  | 价格优先    | 已成      | 不可修改         | 135      | 18.00       | 20191031 | 14:03:23     |
|                                        |   | 3   | 85765 | 888888 | HBEA2018  | 价格优先    | 已成      | 不可修改         | 5000     | 21.00       | 20191031 | 13:55:16     |
|                                        |   | 4   | 85764 | 888888 | HBEA2018  | 价格优先    | 废单      | 不可修改         | 5000     | 20.00       | 20191031 | 11:28:50     |
| ┃                                      |   | 5   | 85763 | 888888 | HBEA2018  | 价格优先    | 已成      | 不可修改         | 500      | 18.00       | 20191031 | 09:49:12     |
| —————————————————————————————————————— |   | 6   | 85760 | 969696 | HBEA2018  | 价格优先    | 已成      | 不可修改         | 1        | 12.00       | 20191029 | 09:40:06     |
|                                        |   | 7   | 05750 | 000000 | 107210010 | 1公校/#24 | 床苗      | アコルシット       |          | 11.00       | 00101000 | 00.00.54     |

(二) 查询持仓信息

点击其他功能-资金持仓,可查看成交委托单持碳、资金支

付等详细信息。

|            |                | _ |    |             |            |            |         |          | -        |      |       |              |
|------------|----------------|---|----|-------------|------------|------------|---------|----------|----------|------|-------|--------------|
|            | 🔤 买方定价当日委托查询 🖍 | • |    |             |            |            |         |          |          |      |       | 刷新           |
|            |                |   | 序号 | 资金余额        | 可用资金       | 资产总值       |         |          |          |      |       |              |
|            | 三、买方定价历史委托查询   |   | 1  | 6734574, 15 | 6734574.15 | 6734574.15 |         |          |          |      |       |              |
| <u>н</u> Г | 持碳转入转出         |   |    |             |            |            |         |          |          |      |       |              |
|            |                |   | 序号 | 产品代码        | 产品名称       | 当前数量       | 可卖数里(总) | 原始持碳可卖数量 | 交易持碳可卖数量 | 最新价  | 成本价   | 买卖盈亏         |
| <u>+</u>   | 银行转账           |   | 1  | 888888      | HBEA2018   | 5685       | 5685    | Π        | 5685     | 0.00 | 20.62 | -117224 70   |
|            | 甘他而能           |   | 2  | 969696      | HBEA2018   | 11112      | 11112   | 0        | 11112    | 0.00 | 11.00 | -122232.00   |
|            |                |   |    | 707070      | MPRA9019   | 1000000    | 1000000 |          | 100000   | 0.00 | 10.90 | -10900000.00 |
|            | " 도            |   |    | 101010      | 10582010   | 1000000    | 1000000 |          | 1000000  | 0.00 | 10.00 | 1000000.00   |
|            | 一              |   | 4  | 787878      | HBEA2018   | 2017587    | 2017587 | 0        | 2017587  | 0.00 | 11.00 | -22193457.00 |
|            |                |   |    |             |            |            |         |          |          |      |       |              |

## (三) 查询资金使用信息

点击其他功能-资金流水查询-明细/汇总,可查看资金使

用信息。

|          |                                       | _ |     |       |          |        |        |          |             | -           | • •••• |
|----------|---------------------------------------|---|-----|-------|----------|--------|--------|----------|-------------|-------------|--------|
|          |                                       | * | 汇总: | 明细    |          | •      |        |          |             |             |        |
|          |                                       |   | 序号  | 流水号   | 交易日期     | 业务名称   | 产品代码   | 产品名称     | 资金发生额       | 发生后余额       | 买卖方向   |
|          | □                                     |   | 1   | 47686 | 20191025 | 交易成交买入 | 787878 | HBEA2018 | 32000, 00   | 29166900.00 | 买入     |
|          | 1+7+++ ) ++10                         | 4 | 2   | 47714 | 20191025 | 交易成交买入 | 787878 | HBEA2018 | 22000000.00 | 7166900.00  | 买入     |
| ±        | ↓ 抒嫉转人转出                              |   | 3   | 47719 | 20191025 | 交易成交买入 | 787878 | HBEA2018 | 168662.85   | 6974037.15  | 买入     |
| ÷.       | 🛐 银行转账                                |   | 4   | 47715 | 20191025 | 交易成交买入 | 911111 | HBEA2018 | 24200.00    | 7142700.00  | 买入     |
| <u> </u> |                                       |   | 5   | 47741 | 20191029 | 交易成交买入 | 969696 | HBEA2018 | 12.00       | 6974025, 15 | 买入     |
|          |                                       |   | 6   | 47745 | 20191029 | 交易成交买入 | 969696 | HBEA2018 | 122221.00   | 6851804, 15 | 买入     |
|          |                                       | = | 7   | 47766 | 20191031 | 交易成交买入 | 888888 | HBEA2018 | 105000.00   | 6746804, 15 | 买入     |
|          | ····································· |   | 8   | 47770 | 20191031 | 交易成交买入 | 888888 | HBEA2018 | 9000.00     | 6737804, 15 | 买入     |
|          |                                       |   |     |       |          |        |        |          |             |             |        |

| 碳交易                                   | 资金 | 金流水查   | 洵        |             |      |        | 🔒 锁定    |
|---------------------------------------|----|--------|----------|-------------|------|--------|---------|
| 🔤 🧟 买方定价当日委托查询 🧖                      | 汇总 | ۲S     |          | V           |      |        |         |
|                                       | 序号 | 产品代码   | 产品名称     | 资金发生额       | 买卖方向 | 成交价格   | 成交数量    |
| □□□□□□□□□□□□□□□□□□□□□□□□□□□□□□□□□□□□□ | 1  | 787878 | HBEA2018 | 22200662.85 | 买入   | 11.004 | 2017587 |
|                                       | 2  | 911111 | HBEA2018 | 24200       | 买入   | 22.000 | 1100    |
|                                       | 3  | 969696 | HBEA2018 | 122233      | 买入   | 11.000 | 11112   |
| □ 🕀 🚮 银行转账                            | 4  | 888888 | HBEA2018 | 117230      | 买入   | 20.621 | 5685    |
|                                       | 5  | 797979 | HBEA2018 | 10800000    | 买入   | 10.800 | 1000000 |
|                                       | 6  | 878787 | HBEA2018 | 1100        | 买入   | 22.000 | 50      |
|                                       |    |        |          |             |      |        |         |

五、持碳转出

纳入企业购买的配额需从交易系统转至注册系统,才能**用于 履约**。

### (一) 查询持碳类型

点击<mark>其他功能—资金持仓</mark>,查看需转出碳配额的类型为原始 持碳还是交易持碳。

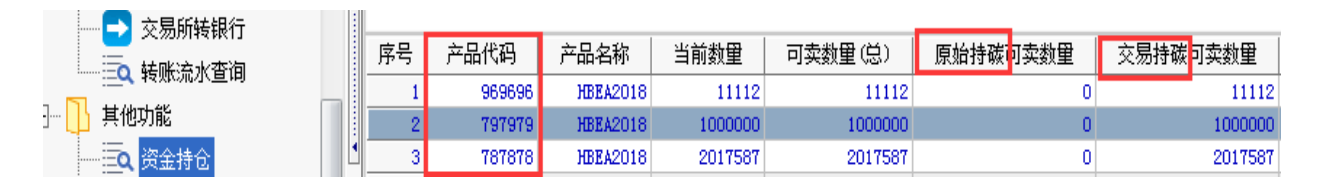

## (二) 申请转出

点击<mark>持碳转入转出</mark>,转换方向选择<mark>持碳转出</mark>,持碳类型按照 上一步查找的需转出产品代码的类型进行选择。

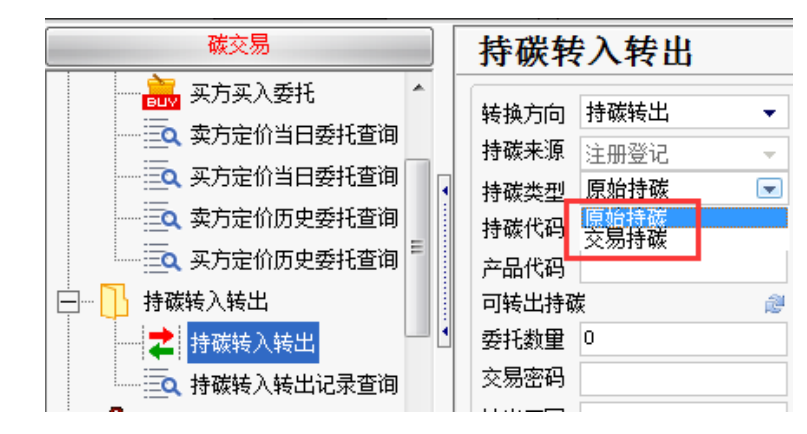

输入产品代码①,则可转出持碳2自动录入。输入委托数量、 交易密码、转出原因(比如:用于履约),点击确定,转换成功。

| 付恢平   | 7八农山       |   |    |        |
|-------|------------|---|----|--------|
| 转换方向  | 持碳转出       | - |    |        |
| 持碳来源  | 注册登记       | - |    |        |
| 持碳类型  | 交易持碳       | • | 提示 | >      |
| 持碳代码  |            |   |    |        |
| 产品代码  | 888888 🚺   |   |    | 转换成功!  |
| 可转出持确 | 炭 5685 🛛 🕘 | 2 |    | 福宁の江   |
| 委托数里  | 5685       |   |    | MIL OF |
| 交易密码  | ***        |   |    |        |
| 转出原因  |            |   |    |        |

★提示★:持碳转出委托数量不得高于可转出持碳数量。

### (三) 查询审核结果

持碳转出提交后需湖北碳交中心**审核**。点击持碳转入转出— 持碳转入转出记录查询,可看到审核结果。

| 碳交易                                              | ] [                                           | 持碳转入转出记录查询 |          |        |          |      |      |      | <b>う</b> 刷新 | ✿系统  |
|--------------------------------------------------|-----------------------------------------------|------------|----------|--------|----------|------|------|------|-------------|------|
| 田 <mark>])</mark> 协商议价<br>田 <mark>])</mark> 定价转让 | 起始日期: 2019/10/24 ▼ 终止日期: 2019/11/ 1 ▼ 查询 查询更多 |            |          |        |          |      |      |      |             |      |
|                                                  |                                               | 序号         | 操作日期     | 产品代码   | 产品名称     | 流转数里 | 流转方向 | 持碳类型 | 申请状态        | 原因   |
|                                                  | 1                                             | 1          | 20191101 | 888888 | HBEA2018 | 5685 | 转出   | 交易持碳 | 申请通过        | 1111 |
| ₩                                                |                                               | 2          | 20191101 | 888888 | HBEA2018 | 5685 | 转出   | 交易持碳 | 审核不通过       | 111  |
|                                                  |                                               |            |          |        |          |      |      |      |             |      |

### (四)确认转出成功

如果持碳转出审核通过,可登陆注册登记系统,在企业碳信息—持有量查询中看到转出配额。

| 湖   | 北省碳排放     | <b>友权</b> | 交易管理中 | 中心   |  |      | 🍐 欢迎怎 | : 988888 | 退出 |
|-----|-----------|-----------|-------|------|--|------|-------|----------|----|
| the | 注册信息管理    | 0         | 持有量查询 |      |  |      |       |          |    |
| ▶   | 我的权限      |           |       | 种类   |  | 来源   |       | 数量       |    |
| Þ   | 修改密码      |           |       | 交易配额 |  | 交易市场 |       | 5685     |    |
| Þ   | 企业信息及修改   |           |       |      |  |      |       |          | -  |
| Þ   | 企业关闭申请    |           |       |      |  |      |       |          |    |
| .th | 普通操作员管理   | 0         |       |      |  |      |       |          |    |
| Þ   | 操作员信息     |           |       |      |  |      |       |          |    |
| Þ   | 操作员权限     |           |       |      |  |      |       |          |    |
| ւհե | 业务管理      | 0         |       |      |  |      |       |          |    |
| Þ   | 托管申请      |           |       |      |  |      |       |          |    |
| Þ   | 返还申请      |           |       |      |  |      |       |          |    |
| Þ   | 注销申请      |           |       |      |  |      |       |          |    |
| Þ   | 国家注册登记系统转 | 出申请       |       |      |  |      |       |          |    |
| ւհ  | 企业碳信息     | 0         |       |      |  |      |       |          |    |
|     | 持有量查询     |           |       |      |  |      |       |          |    |

# 至此,本次拍卖所有操作完成,谢谢使用!

温馨提示:

操作手册上所有示例涉及数据均为操作系统测试数据,不具参考价值;

除信息查询外,所有操作需在交易时段进行。